## Instellen Mobiele Apparaten Hosted Exchange instellen op een Android Mobiel

Deze instructie beschrijft het instellen van de Hosted Exchange Mailbox op een Android toestel.

De mailbox kan worden ingesteld binnen verschillende e-mail programmas, zoals bijvoorbeeld Microsoft Outlook, Samsung Mail. De stappen zijn nagenoeg gelijk. In deze instructie gaan we uit van <u>Microsoft Outlook</u>. Voor de Samsung Mail applicatie is er een externe instructie beschikbaar, <u>lees</u> <u>hier meer</u>.

## Stap 1: Downloaden van Outlook voor Android

Deze stap kan worden overgeslagen als u de applicatie al op uw mobiel heeft staan. Download de applicatie Microsoft Outlook uit de play store.

## Stap 2: Op de applicatie Outlook

Klik op de "aan de slag".

Heeft u de app reeds in gebruik al voor andere emailboxen? Navigeer dan naar Meer > Instellingen > Account toevoegen.

## Stap 3: Configureren Outlook

Kies Exchange Vul uw emailadres in Vul uw wachtwoord in Vul een omschrijving in Druk dan op het vinkje rechts bovenin.

Indien er gevraagd wordt om een servernaam, gebruik dan: mobile.cloudorb.com De rest van gegevens worden automatisch opgehaald.

U account is nu volledig geconfigureerd en te gebruiken in combinatie met Hosted Exchange.

Unieke FAQ ID: #1677 Auteur: Helpdesk Laatst bijgewerkt:2017-03-21 00:15